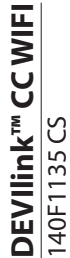

Central Controller 15V DC 50-60Hz -10°C to +40°C 16 A IP 21

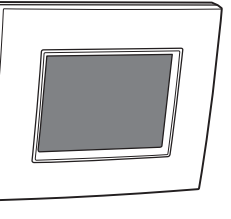

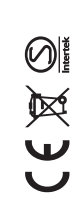

ß

Návod k instalaci **DEVIlink<sup>™</sup> CC** Centrální jednotka

Intelligent solutions with lasting effects Visit devi.com

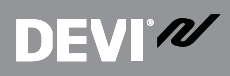

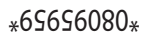

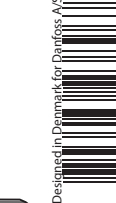

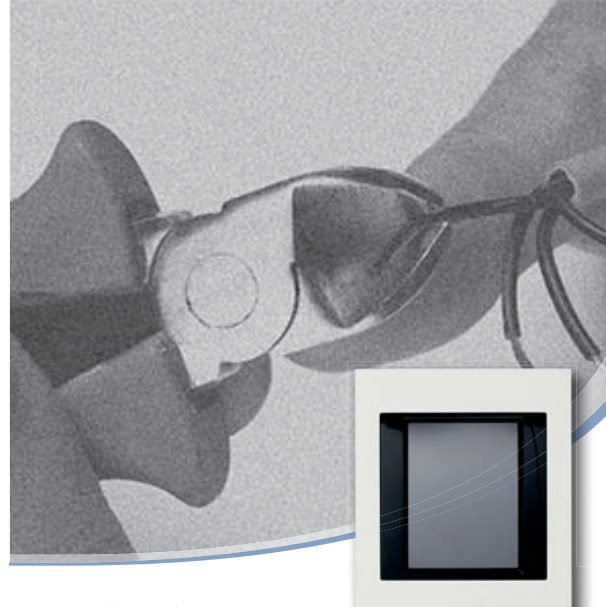

**DEVI**<sup>®</sup>

### Obsah

| 1 | Úvod                   |                                                     |  |
|---|------------------------|-----------------------------------------------------|--|
| 2 | Pravidla pro instalaci |                                                     |  |
| 3 | Inst                   | alační plán6                                        |  |
|   | 3.1                    | Správný plán instalace6                             |  |
|   | 3.2                    | Chyby v instalačním plánu7                          |  |
|   | 3.3                    | Zesilovače                                          |  |
| 4 | Inst                   | alace                                               |  |
|   | 4.1                    | Příprava na přidání zařízení 11                     |  |
|   | 4.2                    | Počáteční nastavení 12                              |  |
|   | 4.3                    | Spuštění instalační nabídky 12                      |  |
|   | 4.4                    | Vytvoření místností 13                              |  |
|   | 4.5                    | Přidání zařízení napájených ze sítě 14              |  |
|   | 4.6                    | Přidání servisních zařízení napájených ze sítě 14   |  |
|   | 4.7                    | Přidání zařízení do místnosti napájených ze sítě 15 |  |
|   | 4.8                    | Přidání zařízení do místnosti napájených z baterií  |  |
|   |                        |                                                     |  |
|   | 4.9                    | Test sítě 17                                        |  |
|   | 4.10                   | Dokončení instalace 19                              |  |

**DEVI**° M

Danfoss s.r.o. V Parku 2316/12 148 00 Praha 4 Česká republika

Tel.: +420 283 014 111 Fax: +420 283 014 567 E-mail: danfoss.cz@danfoss.com www.DEVI.cz

Speletovať Danfos nenes žáhou odpovidnost za přijadné chyly v kaladich, brobušně a jinjih titělných materistich. Spolehom Danfos u typica provádel bez provádel bez provádel b

| 5  | Zmé  | éna stávající instalace19                             |
|----|------|-------------------------------------------------------|
|    | 5.1  | Přidání zařízení do stávající místnosti 19            |
|    | 5.2  | Změna parametrů regulace vytápění 21                  |
|    | 5.3  | Odebrání místnosti nebo servisního zařízení 23        |
|    | 5.4  | Obnovení výchozích nastavení jednotky<br>DEVIlink™ CC |
| 6  | Přip | ojení k Wi-Fi a App24                                 |
|    | 6.1  | Připojení k Wi-Fi 24                                  |
|    | 6.2  | Připojení k App 25                                    |
|    | 6.3  | Editace připojených zařízení                          |
| 7  | Akt  | ualizace verze softwaru27                             |
| 8  | Výs  | trahy                                                 |
|    | 8.1  | Výstražné ikony 30                                    |
| 9  | Tec  | nnické specifikace a osvědčení31                      |
| 10 | Zár  | uka                                                   |
| 11 | Pok  | yny k likvidaci33                                     |

# **DEVI**°*N*

# DEVIlink™ CC

#### Úvod

DEVIlink<sup>™</sup> je programovatelný, bezdrátový řídicí systém pro topné systémy v obytných budovách (do plochy přibližně 300 m<sup>2</sup>).

DEVIlink<sup>™</sup> CC je centrální řídicí jednotka. Je vybavená barevným dotykovým displejem, jehož pomocí lze řídit celou instalaci.

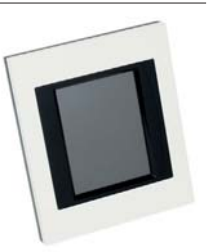

Tento návod k instalaci obsahuje všechny informace o jednotce DEVIlink™ CC a o tom, jak začít jednotku používat.

Naleznete v ní doporučení a předpisy, které je potřeba vzít v úvahu při manipulaci s bezdrátovým systémem – a je v ní popsána konfigurace systému, aby bylo zajištěno správné a spolehlivé nastavení systému.

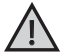

Individuální návody, přiložené k servisním a jiným zařízením, obsahují informace o připojení příslušných zařízení k síti. V návodu bude rovněž uvedeno, zda se jedná o servisní zařízení nebo o zařízení do místnosti.

Tlačítko ?) je možné použít v kterémkoli okamžiku instalace.

Před instalací se vždy podívejte na www.DEVI.com na nejnovější verzi softwaru. Podívejte se do kapitoly 6 Aktualizace verze softwaru.

### DEVIlink<sup>™</sup> CC

# **DEVI**<sup>®</sup>

Jednotka DEVIlink<sup>™</sup> CC byla testována ohledně požadavků na bezpečnost a elmg. kompatibilitu podle norem EN60730-1 a EN60730-2-9.

#### 10 Záruka

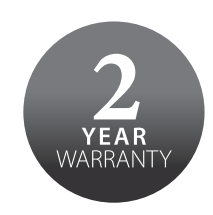

#### 11 Pokyny k likvidaci

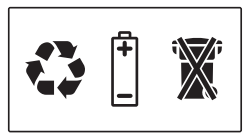

# ŊĘŊĬ*Ŵ*

### **DFVIlink™**CC

Návod k instalaci

| DEVIlink™ PSU (In-Wall) – pevný přívod napájení |                                                                  |  |
|-------------------------------------------------|------------------------------------------------------------------|--|
| Pracovní napětí                                 | 100–250 V AC, 50/60 Hz                                           |  |
| Doporučená pojistka                             | Max. 16 A                                                        |  |
| Výstupní napětí                                 | 15 V DC ±10 %                                                    |  |
| Spotřeba v pohotovostním režimu                 | Max. 0,15 W                                                      |  |
| Max. zatížení                                   | 10 W                                                             |  |
| Specifikace kabelů                              | Doporučeno 1,5 mm <sup>2</sup> ,<br>max. 2 x 2,5 mm <sup>2</sup> |  |

| DEVIlink™ NSU (síťový adaptér)  |                       |  |
|---------------------------------|-----------------------|--|
| Pracovní napětí                 | 100–240 V AC 50/60 Hz |  |
| Doporučená pojistka             | Max. 16 A             |  |
| Výstupní napětí                 | 15 V DC ±10 %         |  |
| Spotřeba v pohotovostním režimu | Max. 0,3 W            |  |
| Délka kabelu                    | 2,5 m                 |  |
| Max. zatížení                   | 7 W                   |  |

| DEVIlink™ BSU (Battery Supply Unit) |               |  |
|-------------------------------------|---------------|--|
| Výstupní napětí                     | 15 V DC ±10 % |  |
| Počet baterií                       | 10 ks AA      |  |

### DFVIlink<sup>™</sup> CC

# DFVI<sup>®</sup>

#### Pravidla pro instalaci 2

Intenzita signálu je ve většině případů dostačující, nicméně bezdrátové signálv isou cestou z jednotky DEVIlink™ CC k zařízením v místnosti zeslabovány a v každé budově se vyskytují různé překážky.

Abyste zajistili co nejlepší funkci, dodržujte při plánování a instalaci následující pravidla:

- Vzdálenost mezi zařízeními ve volném prostoru může být max. 30 m.
- Přijímače musí být umístěny z pohledu vysílače na protější nebo vedlejší stěně (pokud je to možné).
- Všechny kovové části konstrukce budovy zeslabují bezdrátové signály.
- · Železobetonové stěny a podlahy výrazně zeslabují intenzitu signálu, ale signál více či méně zeslabují téměř všechny druhy stavebních materiálů.
- Bezdrátové signály mohou zeslabovat rohy v konstrukci budovy kvůli delší vzdálenosti nebo nedostatečným možnostem odrazu.

**Poznámka:** Toto isou pouze vodítka, protože bezdrátovou komunikaci může ovlivnit řada různých faktorů.

#### Instalaci systému DEVIlink™ smí provést pouze odborná instalační firma – kontaktujte Danfoss s.r.o..

# **DEVI**°*N*

### **DEVIlink™ CC**

### Instalační plán

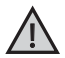

Společnost DEVI doporučuje vytvořit před zahájením vlastní instalace plán instalace.

- 1. Vytvořte plán instalace všech zařízení v místnosti (napájených ze sítě i z baterií).
- 2. Přidejte jednotku DEVllink<sup>™</sup> CC v instalačním plánu pokud možno do středu instalace.
- Přidejte do plánu instalace potřebné zesilovače (pokud jsou zapotřebí). Společnost DEVI doporučuje zahrnout alespoň jeden zesilovač do vzdálenosti maximálně 5 metrů od jednotky CC.

#### 3.1 Správný plán instalace

- Mezi jednotkou DEVIlink<sup>™</sup> CC a ostatními bezdrátovými zařízeními DEVI nesmí být žádné kovové objekty.
- Jednotka DEVIlink™ CC musí být instalována co nejvíce uprostřed půdorysu místností (vzdálenost mezi zařízeními ve volném prostoru max. 30 m).
- Bezdrátový signál procházející stěnami musí být přenášen na co nejkratší diagonální vzdálenost.

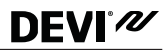

#### 9 Technické specifikace a osvědčení

| DEVIlink™CC                        |                            |  |
|------------------------------------|----------------------------|--|
| Pracovní napětí                    | 15 V DC ±10 %              |  |
| Spotřeba v pohotovostním<br>režimu | Max. 2 W                   |  |
| Displej                            | 3,5"TFT, barevný, dotykový |  |
| Teplota okolí                      | -10 až +40 °C              |  |
| Skladovací teplota                 | -20 až +65 °C              |  |
| Teplota zkoušky tlaku              | 75 ℃                       |  |
| Stupeň znečištění                  | 2 (použití v domácnosti)   |  |
| Přenosová frekvence                | 868,42 MHz                 |  |
| Dosah přenosu                      | Max. 30 m                  |  |
| Max. počet zesilovačů za sebou     | 3                          |  |
| Vysílací výkon                     | Max. 1 mW                  |  |
| Třída softwaru                     | A                          |  |
| Krytí                              | 21                         |  |
| Rozměry                            | 125 x 107 x 25 mm          |  |
| Hmotnost                           | 179 g                      |  |

# DEVIlink<sup>™</sup> CC

#### 8.1 Výstražné ikony

|            | Upozornění na vybité baterie                    |
|------------|-------------------------------------------------|
|            | Kritická úroveň baterií                         |
|            | Téměř vybité baterie                            |
| 9          | Zařízení nereaguje                              |
| A.         | Příliš mnoho nef. zařízení                      |
| be         | Topení v místnosti vypnuto                      |
| 19         | Zabezpečený proti sabotáži / Omezení<br>zapnuta |
| <b>1</b>   | Ruční provoz                                    |
|            | lkona pro teplotu podlahy                       |
|            | lkona pro teplotu v místnosti                   |
| $\bigcirc$ | Ikona pro TRV                                   |

### DEVIlink<sup>™</sup> CC

# **DEVI**<sup>®</sup>///

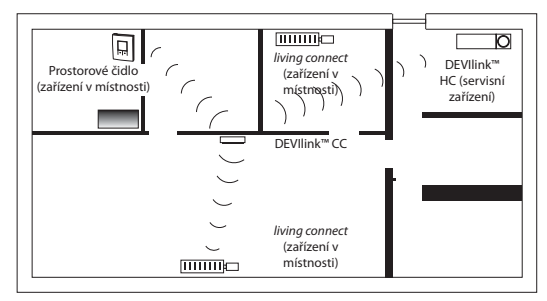

### 3.2 Chyby v instalačním plánu

- Mezi jednotkou DEVIlink<sup>™</sup> CC a ostatními bezdrátovými zařízeními DEVI jsou kovové objekty.
- Jednotka DEVIlink<sup>™</sup> CC není umístěna centrálně.
- Diagonální přenos signálu přes stěny.

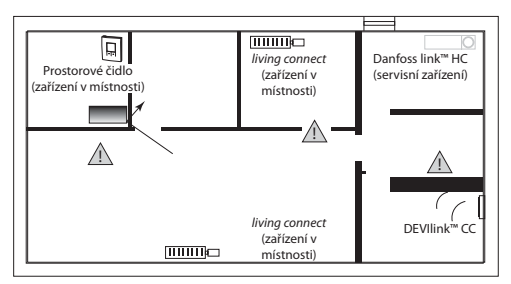

Návod k instalaci

# DEVI<sup>®</sup> M

### **DEVIlink™ CC**

#### 3.3 Zesilovače

Zesilovač zesiluje bezdrátový signál, jestliže není možné navázat dostatečné spojení mezi řídicí jednotkou DEVIlink™ CC a ostatními bezdrátovými zařízeními DEVI napájenými ze sítě.

Zesilovače lze objednat pod objednacím číslem 088U0230.

#### Umístění zesilovačů

#### Půdorys, přízemní budova

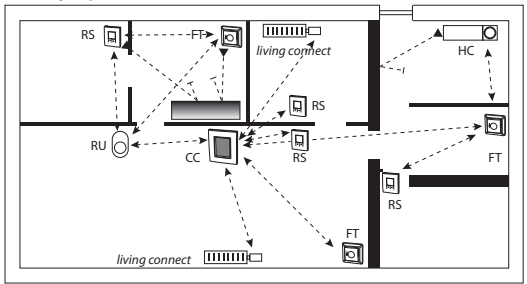

CC – centrální jednotka

- FT podlahový termostat (zařízení v místnosti)
- HC regulátor teplovodního vytápění (servisní zařízení)
- RS prostorový termostat (zařízení v místnosti)
- RU zesilovač (servisní zařízení)

living connect - radiátorová termostatická hlavice (zařízení v místnosti)

DEVIlink™ CC

**DEVI**°*N* 

#### 8 Výstrahy

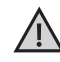

Pokud jednotka hlásí výstrahu nebo upozornění, na pohotovostní obrazovce se zobrazí žlutá výstražná ikona. Další informace získáte následujícím postupem.

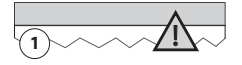

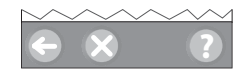

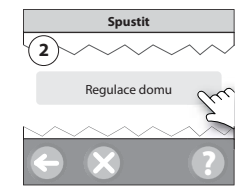

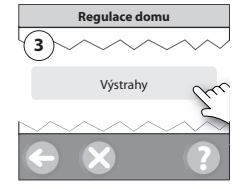

#### Automatická aktualizace softwaru:

Pokud jste zapnuli připojení Wi-Fi a vybrali jste možnost Automatická aktualizace softwaru, Danfoss Link™ automaticky provede aktualizaci na nejnovější verzi softwaru.

#### Ruční upgrade softwaru:

Nahrajte aktualizaci softwaru na paměťové zařízení USB a zasuňte zařízení do portu USB.

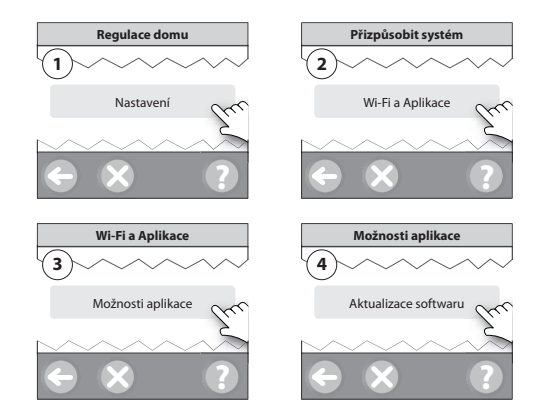

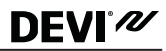

#### Příčný řez – budova s více podlažími

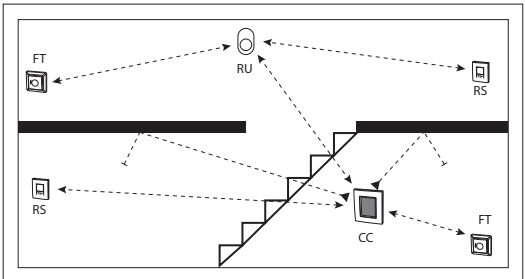

#### 4 Instalace

Jednotku DEVIIink™ CC lze instalovat buď s nástěnným napájením PSU, nebo se síťovým napájením NSU.

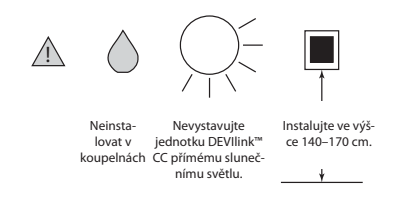

#### Instalace jednotky DEVIlink™ CC s nástěnným napájením PSU

- Přidržte napájecí zdroj PSU na krabičce ve zdi a označte si 4 otvory pro vruty. Zkontrolujte, zda je horní hrana umístěna vodorovně.
- Vyvrtejte otvory a zasuňte do nich hmoždinky.
- Zapojte napájecí zdroj PSU podle schématu zapojení na zadní straně.
- Upevněte napájecí zdroj PSU pomocí 4 vrutů.
- Zatím nepřipojujte jednotku DEVIlink™ CC!

#### Instalace jednotky DEVIlink™ CC se síťovým napájením NSU

- Přidržte montážní desku na zdi a označte si 4 otvory pro vruty. Zkontrolujte, zda je horní hrana umístěna vodorovně.
- Vyvrtejte otvory a zasuňte do nich hmoždinky.
- Upevněte montážní desku pomocí 4 vrutů.
- Zatím nepřipojujte jednotku DEVIlink<sup>™</sup> CC!
- Zapojte síťový zdroj NSU do el. zásuvky.

NSU

0

0

0

# DEVIlink<sup>™</sup> CC

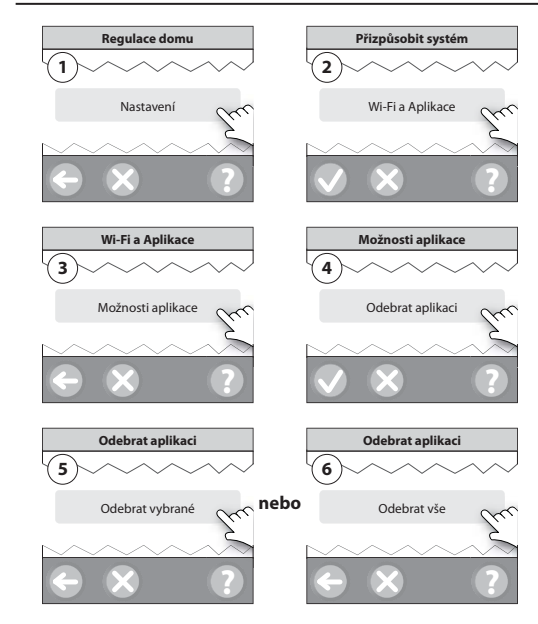

### 7 Aktualizace verze softwaru

Software DEVIlink<sup>™</sup> Ize aktualizovat. Nové verze softwaru jsou publikovány na webu *www.link.danfoss.com*.

# 

#### 27

DEVI<sup>®</sup>

## DEVIlink<sup>™</sup> CC

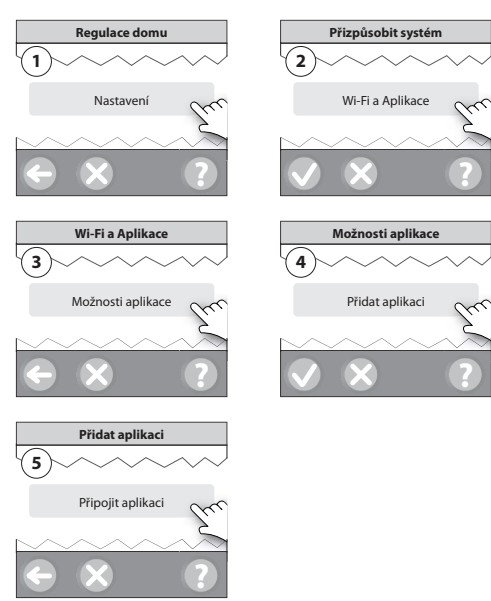

Postupujte podle pokynů na obrazovce.

#### 6.3 Editace připojených zařízení

26

Připojená zařízení lze odebrat ze systému bez resetování všech vzdálených nastavení.

# DEVIlink<sup>™</sup> CC

# **DEVI**°*N*

#### 4.1 Příprava na přidání zařízení

Při přidávání zařízení do systému DEVIlink™ nesmí vzdálenost mezi jednotkou DEVIlink™ CC a zařízením přesáhnout 1,5 m. K provedení tohoto úkolu je k dispozici instalační nástroj: Bateriový zdroj (BSU) pro DEVIlink™.

- 1. Stáhněte víčko a vložte baterie.
- Nasuňte víčko zpět a připevněte bateriový zdroj BSU pro DEVIlink™ na zadní stranu jednotky DEVIlink™ CC.

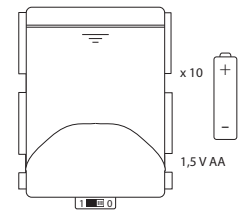

Až budete připraveni provést uvedení do provozu, přepněte přepínač na zdroji BSU pro DEVIlink™ do polohy ON.

Jednotka DEVIlink<sup>™</sup> CC se spustí. Tato operace trvá asi 30 sekund.

Bateriový zdroj (BSU) lze objednat pod objednacím číslem 014G0262.

### DEVIlink<sup>™</sup> CC

#### 4.2 Počáteční nastavení

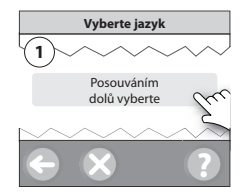

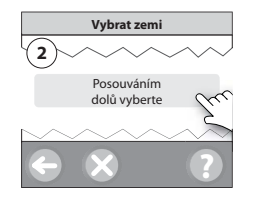

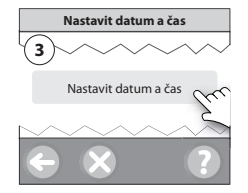

#### 4.3 Spuštění instalační nabídky

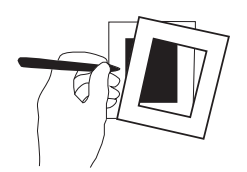

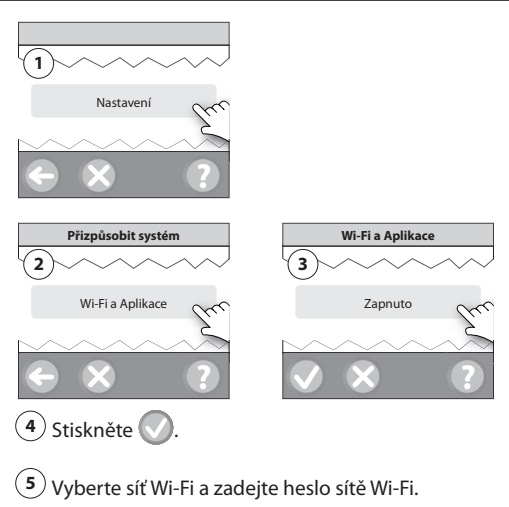

6 Stiskněte 🚫

#### 6.2 Připojení k App

Když je jednotka DEVIlink™ CC připojena k síti Wi-Fi s přístupem k Internetu, dá se připojit k chytrému zařízení pomocí aplikace *Danfoss Link App*. Aplikace je dostupná v obchodech *Google Play* a *App Store*.

# DEVIlink<sup>™</sup> CC

Chcete-li vyměnit zařízení a přitom zachovat všechna stávající nastavení daného zařízení, použijte funkci [Nahradit zařízení] a postupujte podle pokynů na displeji.

Pomocí této funkce se do nového zařízení přenesou všechna nastavení daného zařízení.

#### 5.4 Obnovení výchozích nastavení jednotky DEVIlink™ CC

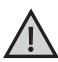

Ze systému budou odebrány všechny přiřazené místnosti a všechna přidaná zařízení! Doporučujeme odebrat individuálně všechna zařízení předtím, než obnovíte výchozí nastavení nebo než vyměníte jednotku DEVIlink™ CC.

Sundejte přední kryt a stiskněte a přidržte resetovací tlačítko na pravé straně jednotky DEVIlink™ CC, dokud jednotka zřetelně nepípne. Všechny místnosti jsou nyní odstraněny a bylo obnoveno výchozí nastavení jednotky DEVIlink™ CC.

### 6 Připojení k Wi-Fi a App

#### 6.1 Připojení k Wi-Fi

Po úspěšném dokončení testu sítě je možné připojit řídicí jednotku DEVIlink™ CC k síti Wi-Fi.

### DEVIlink<sup>™</sup> CC

**DEVI**°*N* 

- Opatrně odklopte přední kryt jednotky DEVIlink™ CC. Držte kryt u okrajů.
- Stisknutím a přidržením tlačítka [SETUP] na 3 sekundy vstupte do servisní oblasti.

#### 4.4 Vytvoření místností

Společnost DEVI doporučuje vytvořit všechny místnosti před přidáváním zařízení.

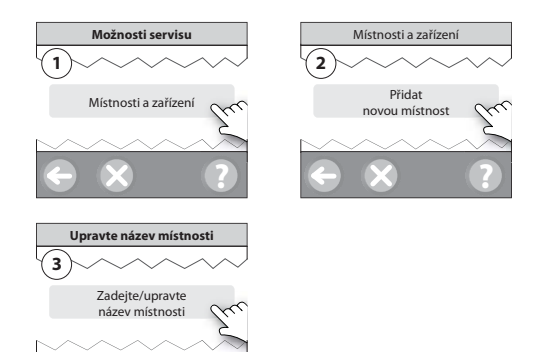

Tip! Seznam běžných názvů místností naleznete zde 🐼.

### DEVIlink<sup>™</sup> CC

- 4.5 Přidání zařízení napájených ze sítě
  - Spárujte zařízení s jednotkou DEVIlink™ CC.
  - Začněte se zařízením, které je nejblíže k jednotce DEVIlink<sup>™</sup> CC, a postupujte směrem od něho.

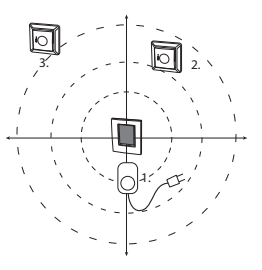

#### 4.6 Přidání servisních zařízení napájených ze sítě

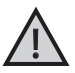

Vždy přidávejte nejprve vyhrazené zesilovače!

Zapněte všechna servisní zařízení a zařízení v místnosti (napájená ze sítě i z baterií).

Centrální jednotka DEVIlink<sup>™</sup> CC podporuje mnoho různých druhů servisních zařízení, která mohou fungovat jako jednoduchá zařízení pro zapínání a vypínání elektrických spotřebičů, zesilovače signálu a regulátory systémů teplovodního vytápění, a jiné podsystémy.

# DEVIlink<sup>™</sup> CC

# **DEVI**°*N*

#### 5.3 Odebrání místnosti nebo servisního zařízení

Preferovaná metoda odebrání zařízení Zařízení lze odebrat tak, že během zapínání nebo vypínání zařízení stisknete a přidržíte tlačítko na zařízení. Přidržte libovolné tlačítko stisknuté přibližně 5 sekund po opětovném připojení k napájení.

Náhradní metoda pro odebrání vadného nebo chybějícího zařízení (pouze pokud nelze použít výše uvedenou metodu): Sundejte přední kryt a stisknutím a přidržením tlačítka [SETUP] na 3 sekundy vstupte do servisního menu.

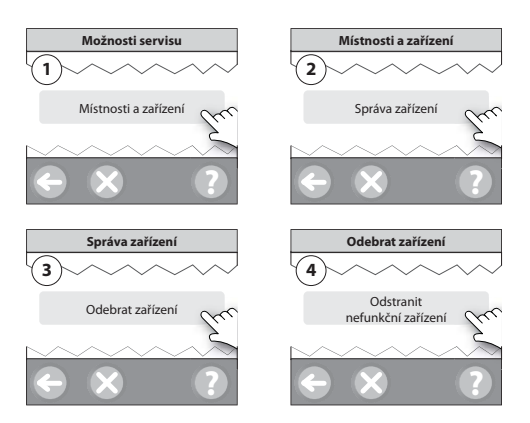

# DEVIlink<sup>™</sup> CC

- Metoda předpovídání: Po aktivaci metody předpovídání systém automaticky předvídá spuštění systému vytápění tak, aby bylo dosaženo požadované teploty v místnosti v požadovanou dobu (pro všechny typy otopných těles).
- Maximální teplota podlahy: Výchozí nastavení je 35 °C (elektrické podlahové vytápění).
- **Typ regulace:** Pouze ve spojení se systémy elektrického vytápění.

**Poznámka:** Pomocí PIN kódu [0044] můžete vybírat z následujících typů regulace:

Prostorové čidlo (reguluje pouze podle teploty v místnosti) – pokud je osazeno prostorové čidlo DEVIlink™ RS (teplovodní podlahové vytápění) nebo prostorové čidlo DEVIlink™ RS + podlahový termostat DEVIlink™ FT (elektrické vytápění).

Podlahové čidlo (reguluje pouze podle teploty podlahy) – pokud je osazen podlahový termostat a čidlo DEVIlink™ FT/S.

Kombinovaná regulace prostor/podlaha (zajišťuje min. teplotu podlahy a současně reguluje teplotu v místnosti) – pokud je osazeno prostorové čidlo DEVIlink™ RS + podlahový termostat a čidlo DEVIlink™ FT/S.

V případě teplovodního podlahového vytápění dejte pozor na to, zda je výrobcem podlahy udaná určitá max. teplota podlahy. To je možné zajistit instalací termostaticky řízeného směšovacího ventilu.

## DEVIlink<sup>™</sup> CC

**DEVI**°*N* 

Stisknutím a přidržením tlačítka [**SETUP**] na 3 sekundy vstupte do servisní oblasti.

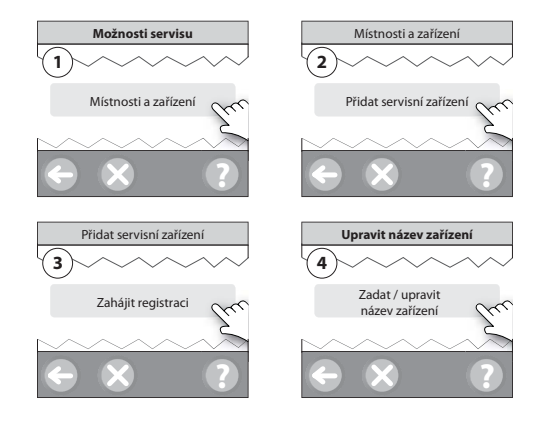

#### 4.7 Přidání zařízení do místnosti napájených ze sítě

Zařízení v místnosti reguluje teplotu v místnosti, ve které je nainstalováno. Všechna zařízení je potřeba nakonfigurovat podle předchozího plánu instalace, aby byla zajištěna dráha signálu.

Začněte se zařízením, které je nejblíže k jednotce DEVIlink™ CC, a postupujte směrem od něho.

# **DEVI**<sup>®</sup>

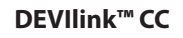

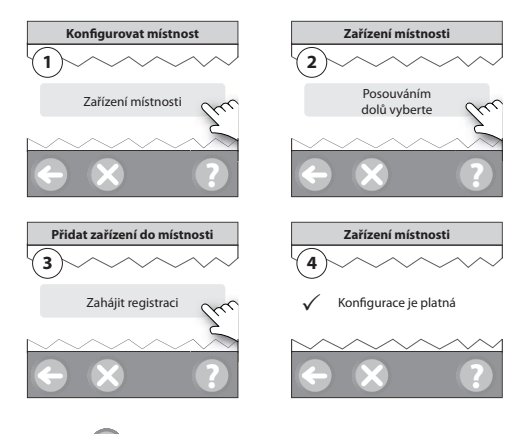

Stiskněte G

Poznámka: Vypínací relé se zobrazí pouze v nabídce pro koncového uživatele.

Poznámka: Jednotka DEVIlink™ CC automaticky vybere princip regulace podle typů zařízení v místnosti. Informace o změně principu regulace naleznete v části "5.2 Změna parametrů reaulace vytápění".

### **DEVIlink<sup>™</sup> CC**

# **DEVI**<sup>®</sup>

#### Změna parametrů regulace vytápění 5.2

Sundejte přední kryt a stisknutím a přidržením tlačítka [SETUP] na 3 sekundy vstupte do servisního menu.

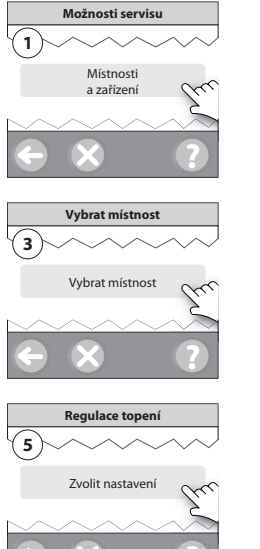

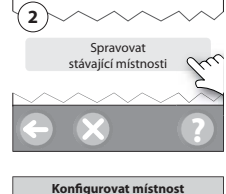

Místnosti a zařízení

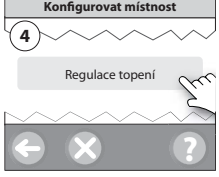

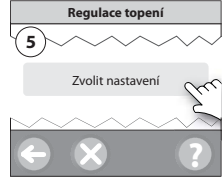

# **DEVI**°*N*

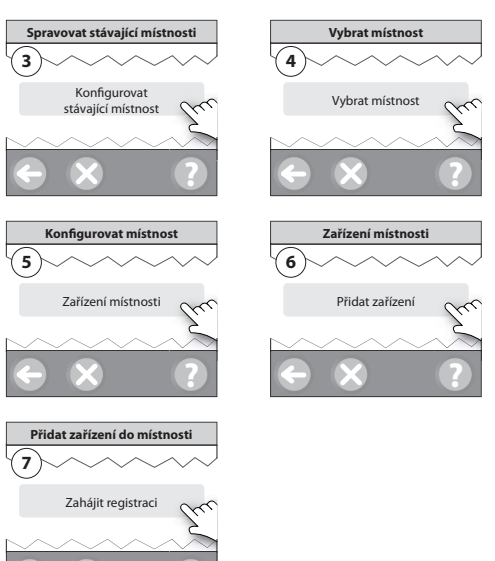

Pokračujte, dokud do požadované místnosti nepřidáte všechna nová zařízení.

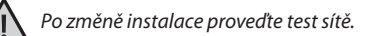

### DEVIlink<sup>™</sup> CC

### DEVIlink<sup>™</sup> CC

# **DEVI**°*N*

### 4.8 Přidání zařízení do místnosti napájených z baterií

Přidejte zařízení do místnosti napájená z baterií postupně do jednotlivých místností.

#### 4.9 Test sítě

Po dokončení instalace proveďte test sítě, abyste ověřili, že komunikace mezi všemi přidanými zařízeními a jednotkou DEVIlink™ CC je stabilní.

**Poznámka:** Proveďte test sítě až když je jednotka DEVllink™ CC namontovaná na definitivním místě a připojená. Ujistěte se, že jsou všechny hlavice living connect (jsou-li použity) mimo instalační režim (informace o hlavicích living connect naleznete v příslušném návodu).

- 1. Vypněte bateriový zdroj.
- Nasuňte jednotku DEVIlink<sup>™</sup> CC na dříve namontovanou montážní desku.
- Jednotka DEVIlink<sup>™</sup> CC se spustí.
- 4. Sundejte přední kryt a stisknutím a přidržením tlačítka [SETUP] na 3 sekundy vstupte do servisního menu.

Pokud si nejste jisti výkonností sítě, doporučujeme provést před úplným dokončením instalace test sítě.

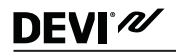

# DEVIlink<sup>™</sup> CC

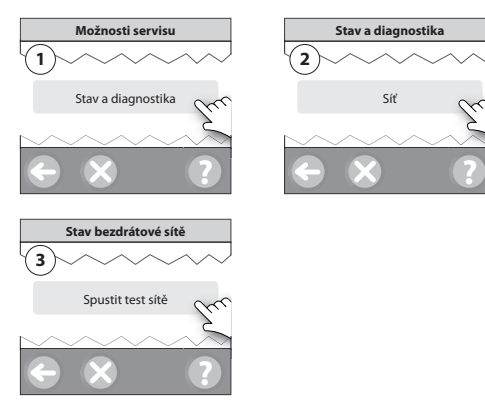

Na konci testu sítě jednotka DEVIlink™ CC vyčká, až se všechna zařízení napájená bateriemi probudí a ohlásí se. Postupujte podle pokynů na displeji.

Pokud test sítě proběhne úspěšně, nebude potřeba žádných dalších zásahů. Pokud bude test sítě probíhat pomalu, jednotka DEVIlink™ CC vás provede řešením problémů a nabídne vám užitečné tipy pro zrychlení procesu.

### DEVIlink<sup>™</sup> CC

# **DEVI**<sup>®</sup>///

#### 4.10 Dokončení instalace

Dokončete instalaci stisknutím tlačítka [SETUP].

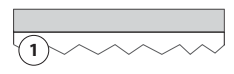

10:15

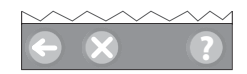

#### 5 Změna stávající instalace

#### 5.1 Přidání zařízení do stávající místnosti

Sundejte přední kryt a stisknutím a přidržením tlačítka [**SETUP**] na 3 sekundy vstupte do servisního menu.

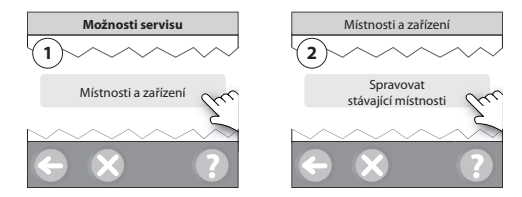